# 第31回日本医療薬学会年会

# 座長・演者 プログラム進行・Zoom登壇マニュアル

プログラムの進め方 Meet the Expertについて

はじめてZoomを使用される場合・・・6

| Zoom 入室前の注意事項<br>Zoom 入室 | $ \cdot \cdot \cdot 10 \\ \cdot \cdot \cdot 11 $ |
|--------------------------|--------------------------------------------------|
|                          |                                                  |
| 進行方法【座長】                 | ••• 15                                           |
| 進行方法【演者】                 | · · · 20                                         |

注意点・留意事項

••• 29

# プログラムの進め方

<配信方法について> 本会は、Zoomミーティングを用いて行われているプログラム を、別のストリーミング配信システムを介して参加者(視聴 者)へ配信いたします。

プログラム登壇者

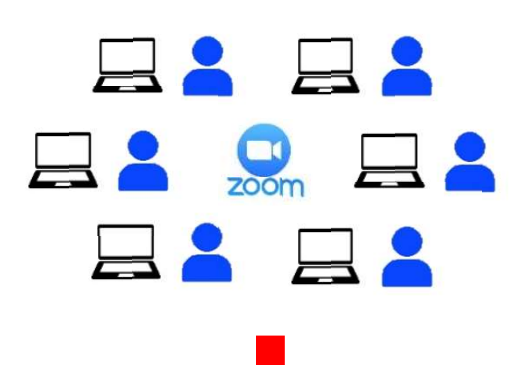

座長・演者の先生方(以下、登壇者)は、Zoom ミーティングにご入室いただきます。

ご登壇用のZoomのURLは、10月5日(火)まで に運営事務局よりご連絡いたします。

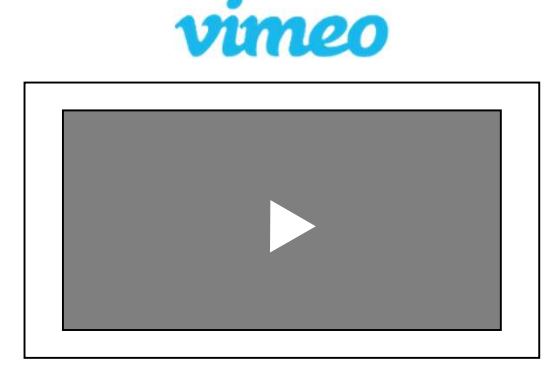

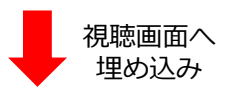

Zoomでセッションが行われている様子を、別の ストリーミング配信システムを使用して配信しま す。

Web開催配信サイト ライブ配信視聴画面

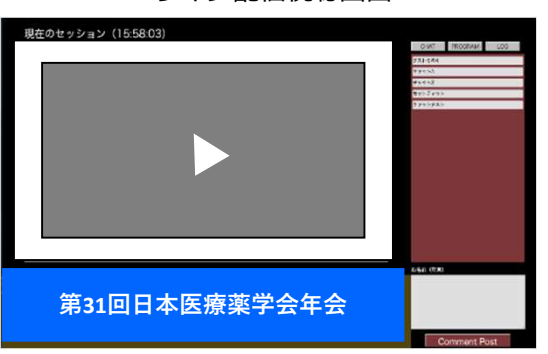

ストリーミング配信をライブ配信の視聴画面へ埋 め込み、参加者(視聴者)はこの画面から視聴し ます。

# プログラムの進め方

### <質問の確認方法・チャットの使用について>

参加者(視聴者)からの質問は、ライブ配信視聴画面にある 質疑チャット欄へ投稿されます。投稿された質問は、ご入室 いただいているZoomのチャット画面へ運営事務局が転記いた します。

Zoomのチャットは視聴者には見えませんので、登壇者同士のやり取りにも使用いただけます。

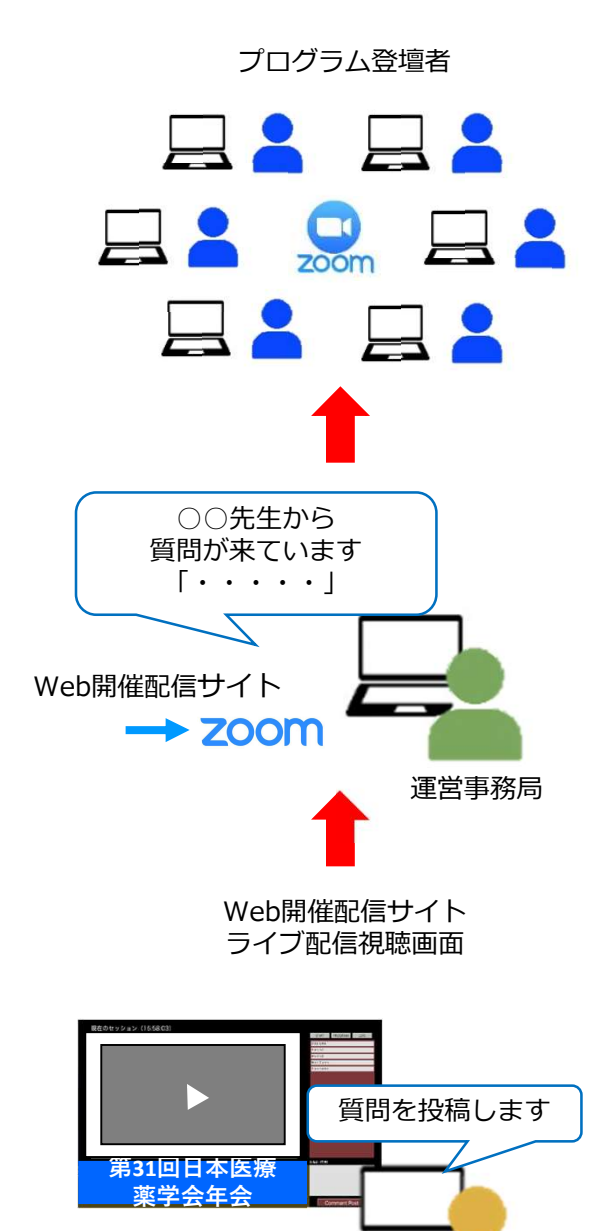

参加者(視聴者)

ご登壇の先生方は、Zoom上のチャットにてお互 いにやり取り可能です。 参加者(視聴者)から質問があった場合にも、 Zoom上のチャットでご確認いただけるようにな ります。

質問の投稿があった場合、先生方が入室されてい るZoom ミーティングのチャットへ運営事務局が 転記いたします。

参加者(視聴者)は、質問したい場合はライブ配 信視聴画面にある質疑チャット欄へ投稿します。

# プログラムの進め方

## <当日の流れ〜開始前の準備からMeet the Expertまで〜>

| 60分前~30分前          | 登壇者Zoom入室                                                                                                    |
|--------------------|----------------------------------------------------------------------------------------------------|
|                    | ・プログラム開始60分前から入室可能です。                                                                                                    |
|                    | 遅くとも30分前までには全員ご入室ください。                                                                                                    |
|                    | ・Zoomを初めてご利用の方、操作に不安がある方は                                                                                                    |
|                    | 余裕を持って60分前にご入室ください。                                                                                                    |
| 30分前〜<br>プログラム開始まで | <ul> <li>接続確認/画面共有テスト/運営事務局からの説明</li> <li>・音声、カメラ、画面共有のテストを行います。</li> <li>・運営事務局より、進行の方法についてご説明します。</li> <li>・開始までに時間が余れば、先生方同士の事前打ち合わせをしていただくことも可能です。</li> </ul> |
| プログラム開始            | プログラム開始                                                                                                    |
|                    | ・セッション中は、先生方同士のやり取りはZoomのチャットをご利用ください。<br>・参加者(視聴者)からの質問は、ライブ配信視聴画面の<br>チャット欄からZoomのチャットへ転記いたします。                                                                 |
| プログラム終了~           | プログラム終了~                                                                                                    |
| Meet the Expert    | Meet the Expert (対象プログラムのみ)                                                                                                    |
|                    | ・プログラム終了後、ご都合のつく先生は <b>そのままZoomで</b>                                                                                                    |
|                    | 待機してください。                                                                                                    |
|                    | ・参加者(視聴者)で、直接登壇者とディスカッションした                                                                                                    |
|                    | い方がZoomへ入室されますので、ぜひ活発に議論し、                                                                                                    |
|                    | 交流を深めてください。                                                                                                    |
| 終了                 | Zoom退出/終了                                                                                                    |
|                    | 🧹 ・運営事務局よりお声がけし、Zoomを終了します。 🗛 👍                                                                                                    |

## Meet the Expertについて

※対象プログラムのみ開催/開催対象のプログラムについてはメールにてご案内しております。

シンポジウム終了後に15分程度、座長、演者の先生および有志の参加者(視聴者)同士で自由に交流、お話いただける場として「Meet the Expert」を開催いたします。

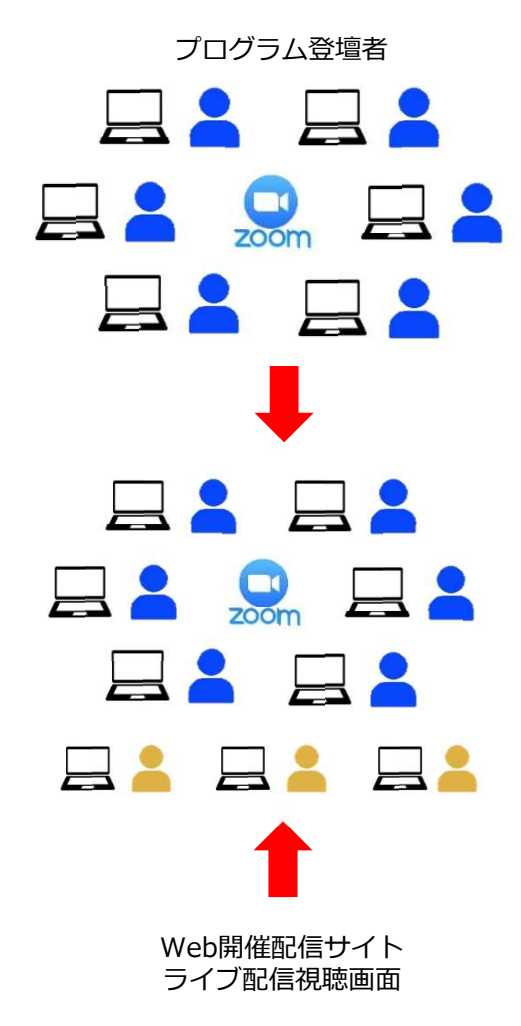

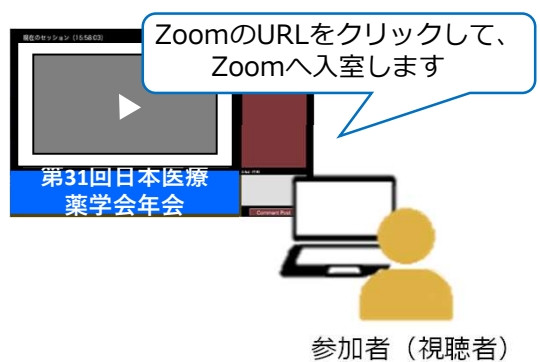

ご登壇の先生方でご都合がつく方は、プログラム 終了後、そのままZoom にて待機してください。

登壇者、参加者(視聴者)が揃いましたら、自由 にお話しください。

#### この様子は配信されません。

登壇者同士の交流・情報交換のほか、参加者(視聴者)の質問に直接ご回答いただいたり、感想などの意見交換をおこなったり、進行に決まりはございませんが、座長の先生は必要に応じて話の誘導や話題提供などをお願いいたします。

プログラム終了後、運営事務局にて、ライブ配信 視聴画面の質疑チャット欄にZoomのURLを記載 します。

登壇者と直接話したい参加者(視聴者)はURLを クリックして、登壇者が待機しているZoomへ直 接入室します。

## STEP1 Zoomアプリ (PC版)のダウンロード・インストール

1) Zoom公式ホームページより https://zoom.us/download#client\_4meeting 「ミーティング用 Zoom クライアント」のダウンロード

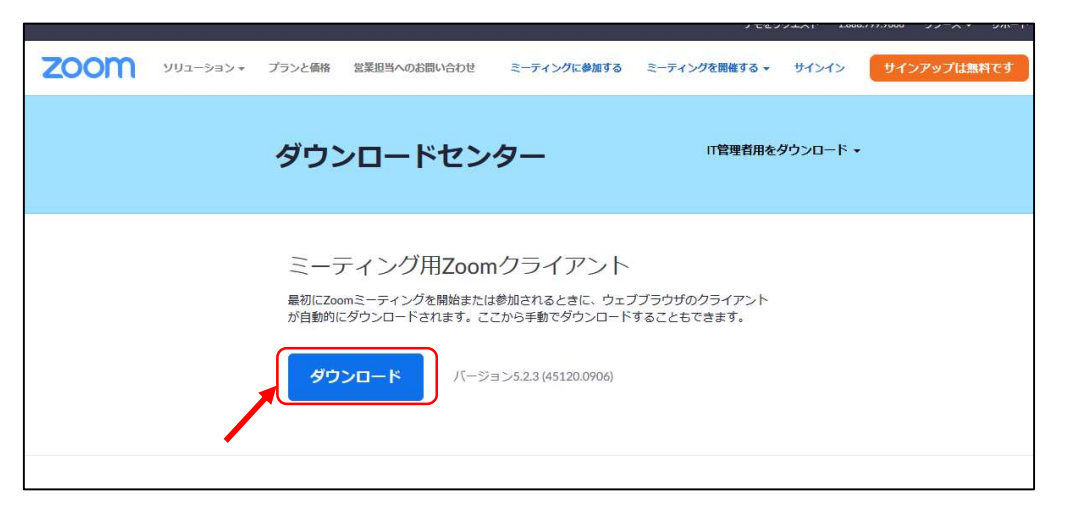

2) ダウンロードファイル (ZoomInstaller.exe) クリックし、インストール

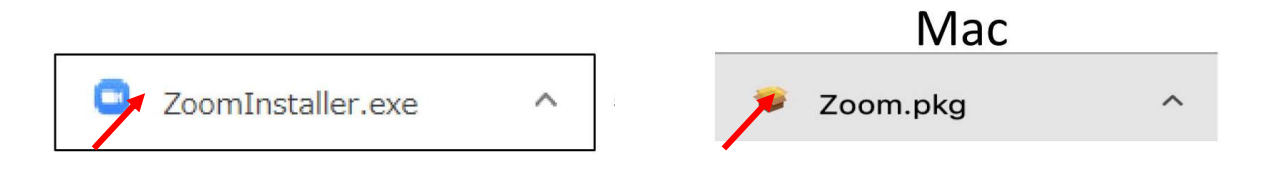

3) 下記の画面が表示されたらダウンロード・インストール完了です。

| ■ Zoom クラウド ミーティング | zoom                      | - | × |
|--------------------|---------------------------|---|---|
|                    | ミーティングに参加<br>サイン イン       |   |   |
|                    | バージョン: 5.0.4 (25694.0524) |   |   |

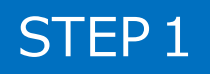

## STEP2 Zoomアプリ(PC版)の有効化(登録)

1) サインインを選択

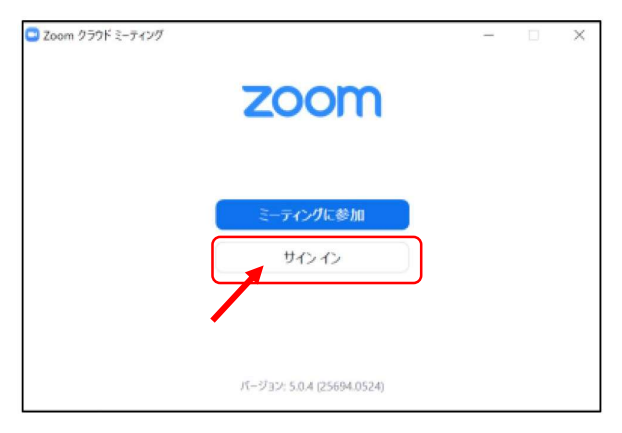

2) 無料サインアップでメールアドレス登録

| メールを入力            |         | ٩     | sso でサインイン   |
|-------------------|---------|-------|--------------|
| パスワードを入力          | お忘れですか? | または 💪 | Google でサイ   |
| ○ 次でのサインインを<br>維持 | サインイン   | f     | Facebook でサー |

3)入力したメールアドレスに有効化確認のメールが届き、 「アクティブなアカウント」をクリック

| zoom                                                                                                    | サインイン         |                                                   |
|----------------------------------------------------------------------------------------------------|---------------|---------------------------------------------------|
| こんにちは<br>Zoomへのサインアップありがとうございます!<br>アカウントを開くには下記のボタンをクリックしてメールアドレスの認証を<br>アクティブなアカウント<br>上記のボタンが利用できなければ、こちらをプラウザに張り付けてください | してください :<br>: | ※アクティベート化後<br>ログイン情報<br>(ご自身の情報を入力<br>(友達招待等スキップ) |

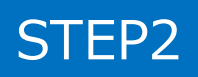

STEP3

Zoom ビデオテスト・オーディオテスト

1) Zoomアプリにサインイン

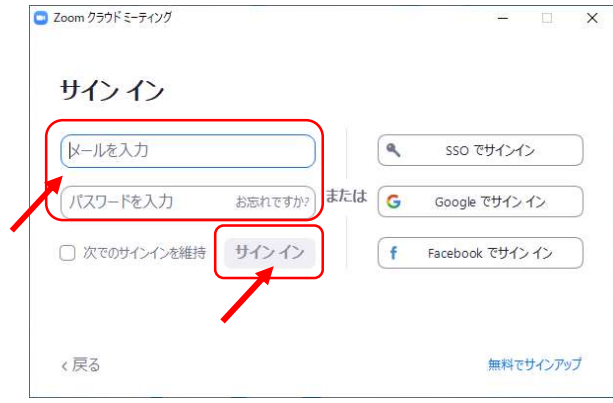

※メールアドレス、パスワードを入力↓※サインインボタンをクリック

2)設定をします(歯車ボタン)

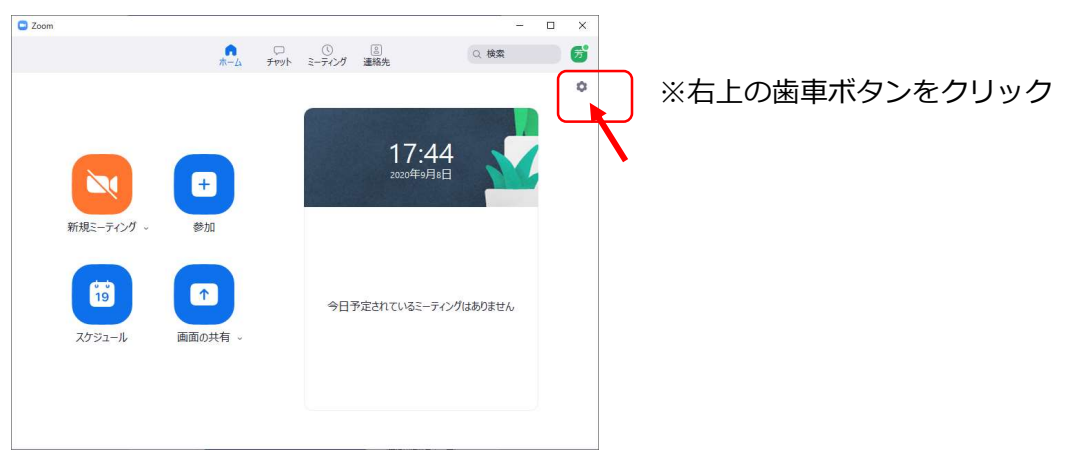

3) ビデオの設定 ※外部の WEB カメラなどを利用されている場合は、カメラから選択して変更お願いします

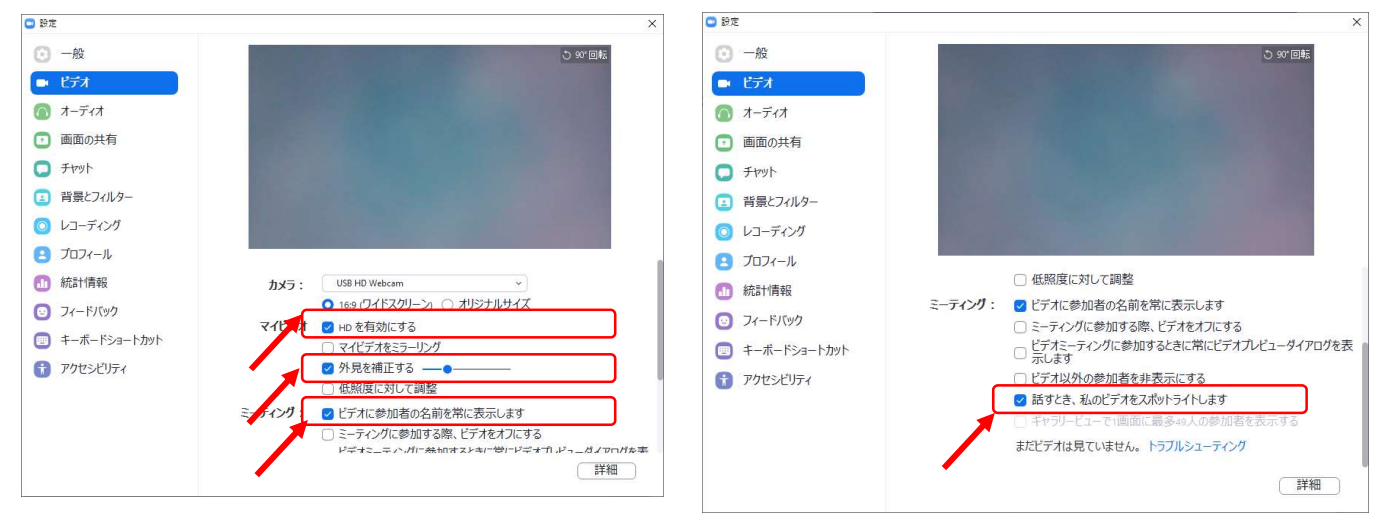

- STEP3 Zoom ビデオテスト・オーディオテスト
- 4) オーディオの設定

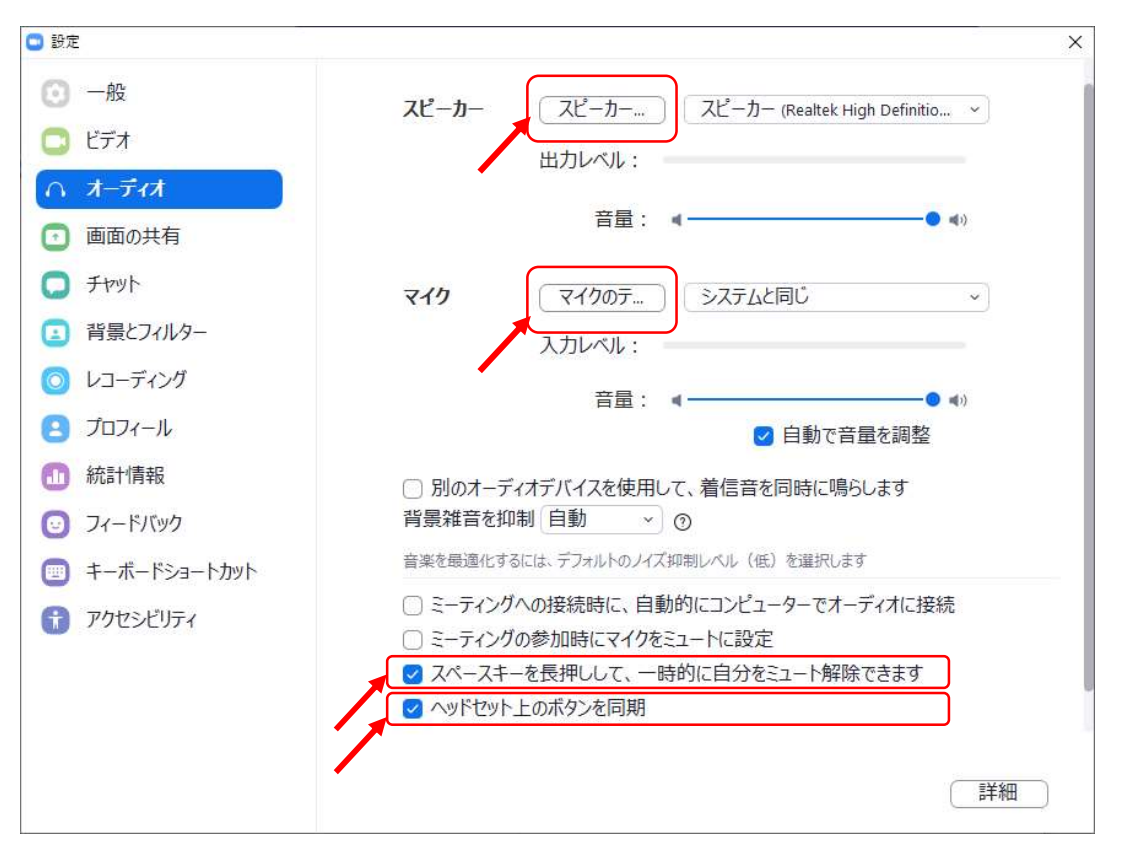

※「スピーカーのテスト」をクリックして、正常に音声が聞こえるかのテストをお願いします。 「マイクのテスト」をクリックして、正常に自分の声が聞こえるかのテストをお願いします。

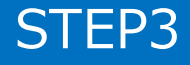

# Zoom入室前の注意事項

テレビ会議システム「**Zoom ミーティング**」を使用して行います。 以下の注意点をあらかじめご確認ください。

- インターネットにつながる通信環境がよい場所でご参加ください。
- 極力静かな場所で雑音が入らないようお願いいたします。
- お持ちのPCに<u>カメラ、スピーカー、マイク</u>が付属されているかご確認ください。
- 可能な限り、マイク付きイヤホンやヘッドセットマイクをご使用ください。
- PCの負担軽減のため、接続時はご自身のPC上の不要なアプリケーションは 全て閉じてください。

<カメラ、マイク、スピーカーの接続確認について> 事前に以下のURLから確認をお願いいたします。

テストミーティング https://support.zoom.us/hc/ja/articles/115002262083

※ご発表時と同じ環境(PC、ヘッドセット等の付属機器、インター ネット環境など)でテストしてください。

※画面共有機能は利用できません。 実際に画面共有のテストを行うのは当日のセッション開始前の接続 確認時となります。

事前に本マニュアルをよくご覧いただき、操作に不安のある方は セッション開始60分前にご入室をお願いいたします。

## Zoom入室

#### STEP1 登壇会場への入室方法

- ※10月5日(火)までに、運営事務局よりご登壇用のZoomミーティングの **URL**をメールでお送りいたします。
- ※セッション開始時刻の60分前から入室可能です。遅くとも30分前には必ず 入室をお願いいたします。

※当日は、接続テストおよび簡単なオリエンテーションを行います。

1) Zoomアプリにサインイン

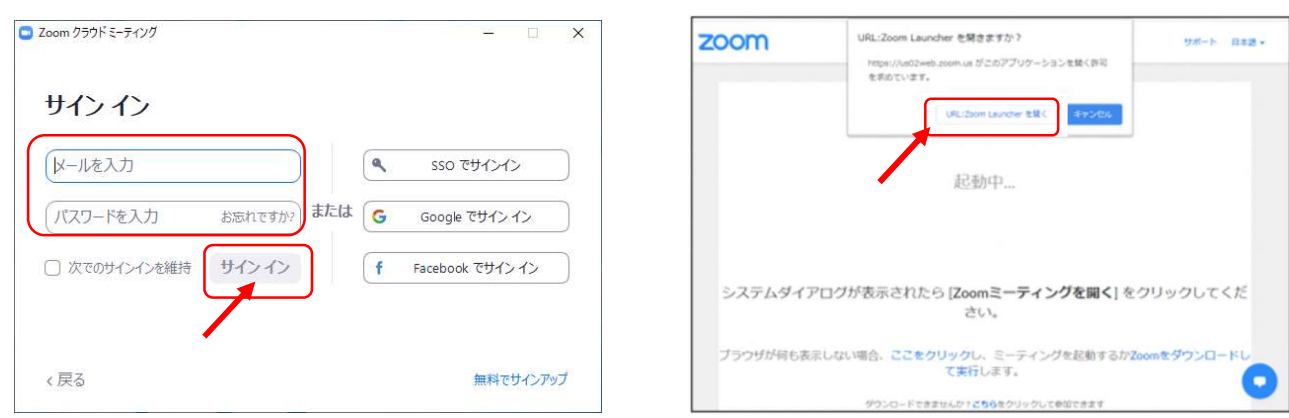

- 3)
- 「ビデオ付きで参加」をクリック 4) 「コンピューターでオーディオに 参加」をクリック

2) メールのURLを開き、下記クリック

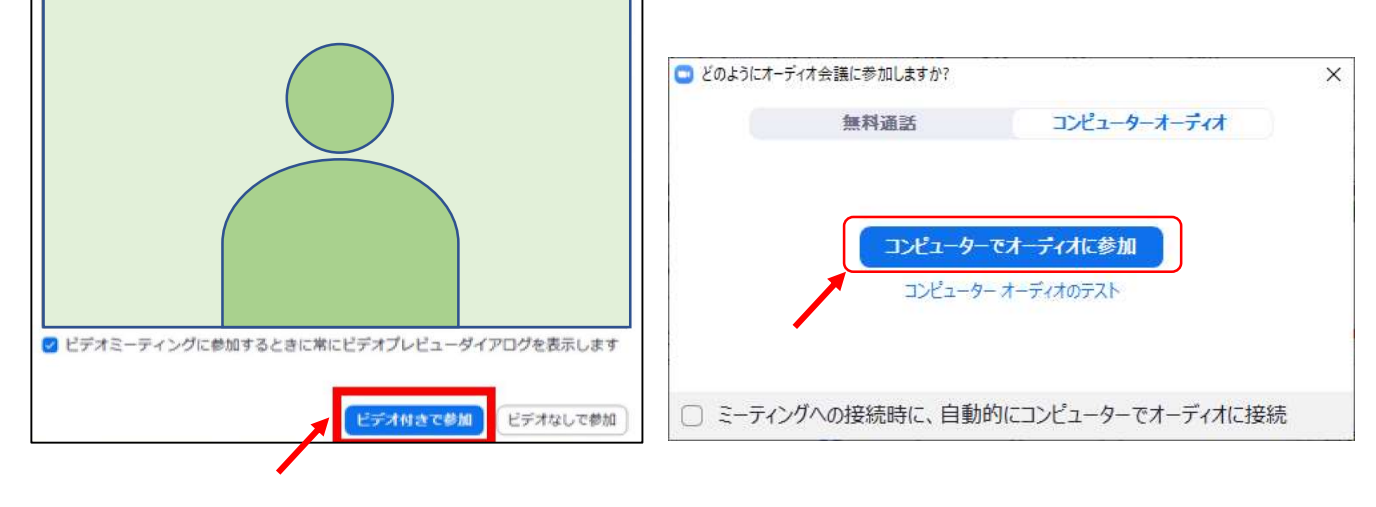

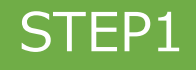

# Zoom入室

STEP2 入室後の設定確認

ご入室時、各自お名前を「座長:氏名」「演者:氏名」と変更してください。

1)表示名の変更 (スピーカービューの場合)

| <ul> <li>Zoom ミーティング</li> </ul> |                                                                                                    |                                                                         | – o ×       |                |
|---------------------------------|----------------------------------------------------------------------------------------------------|-------------------------------------------------------------------------|-------------|----------------|
|                                 |                                                                                                    | 分のオーディオをミュート Alt+A<br>デオの停止<br>前の変更<br>デオの固定<br>ロファイル画像を追加<br>ルフピューを非表示 | <b>■</b> 表示 | 名前の変更を<br>クリック |
|                                 | ■ 名前の変更<br>新規表示名を入力                                                                                                    | ×<br>カレてください:<br>ОК キャンセル                                               |             |                |
|                                 | <ul> <li>▲</li> <li>▲</li></ul> | 本語表記)また<br>本語表記)に変<br>」でもサポートい                                          |             | 0              |

- ご自身のカメラ画像を右クリック

2) ビデオとオーディオの確認

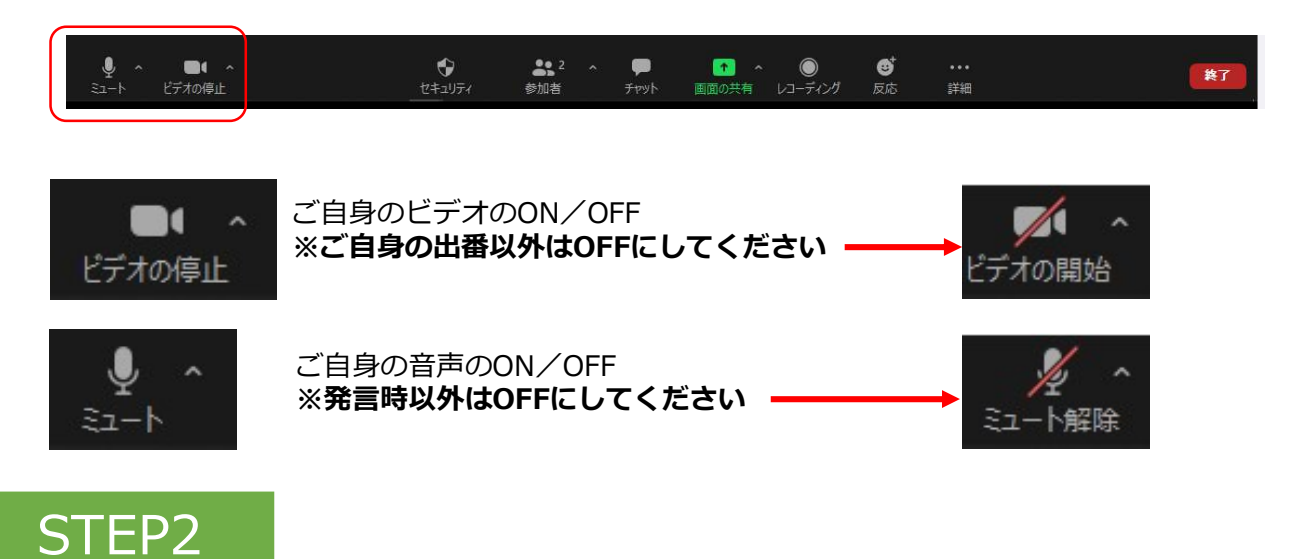

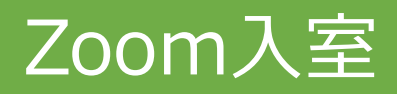

## STEP2 入室後の設定確認

- 3) PCでZoomと発表用のPowerPoint以外のアプリ、ソフトウェアを起動していると、PCのスペックにより動作が遅くなることがありますので、 発表データ(PowerPoint等)以外の使用していないアプリケーションは 全て閉じてください。
- 4)入室された方から、運営事務局より音声と映像のテストを行います。 その際にご不明な点があればお尋ねください。 ※今回Zoomをはじめてご利用される方、接続や操作方法に不安が ある方は余裕を持ってセッション開始60分前にご入室ください。

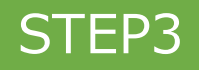

# Zoom入室

## STEP3 Zoomの操作画面

参加者側の視聴画面は運営事務局にて設定しております。 座長、演者の先生方はご自身の見やすい表示設定でご覧ください。

1) 操作画面

※画面右上の「表示」ボタンをクリック

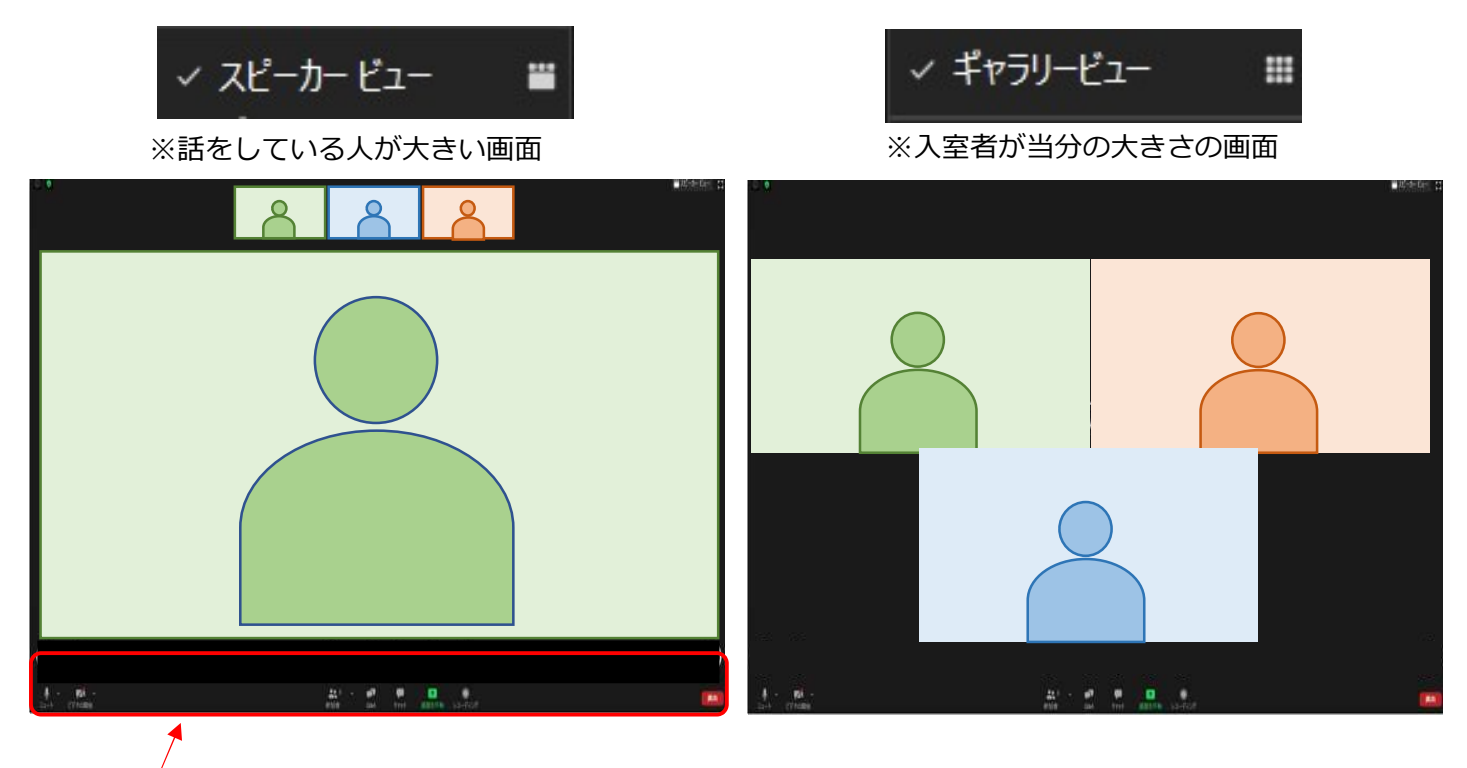

2) 下段ボタン紹介

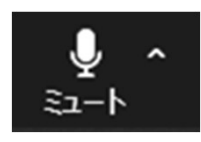

ご自身の音声のON/OFF切替ボタン

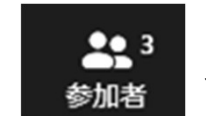

入室人数を表示

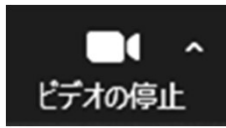

ご自身のビデオのON/OFF 切替ボタン

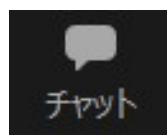

登壇者間のメッセージやり取り 参加者(視聴者)からの質問確認

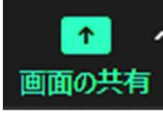

ご自身の発表スライドを共有

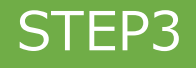

## 進行方法【座長】

## STEP1 セッション開始前

1) セッション開始60~30分前には、 Zoom への入室をお願いします。

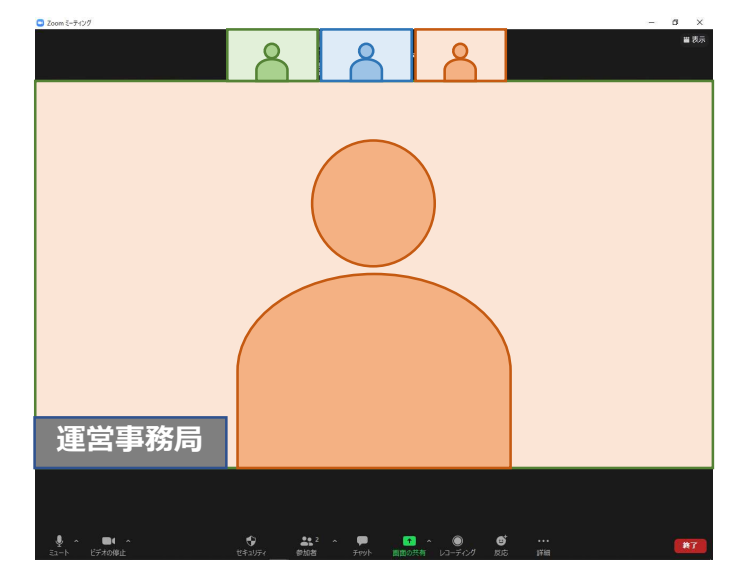

※ビデオ、マイクをONにして、お待ちください

- 2)入室された方から、運営事務局より ビデオ・マイクが正常に機能しているかお声がけをいたします。
- 3)登壇者が全員入室したら、セッションの進行方法について、運営事務局より 説明をいたします。
- 4) セッション開始時間1分前になりましたら、運営事務局にてライブ配信を開 始いたします。運営事務局より先生方へお声がけさせていただきますので、 ビデオとマイクを<u>ON</u>にして待機してください。

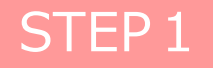

## 進行方法【座長】

### STEP 2 セッション開始

1)開始のタイミングは、運営事務局より指示いたします。 座長はビデオ・マイクをONにして、セッションを開始してください。

※計時進行はございませんので、座長の先生にてセッションの時間管理を 行っていただきますようお願いいたします。

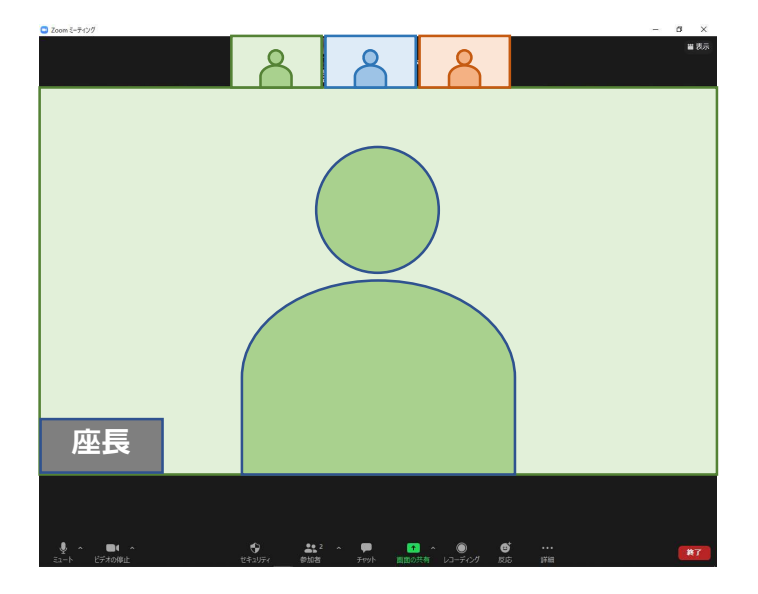

 「それではOO先生、講演をお願いします」など、演者を紹介後に、 講演開始を促してください。 演者の発表中は、「ビデオOFF」「マイクOFF」に設定をしてください。

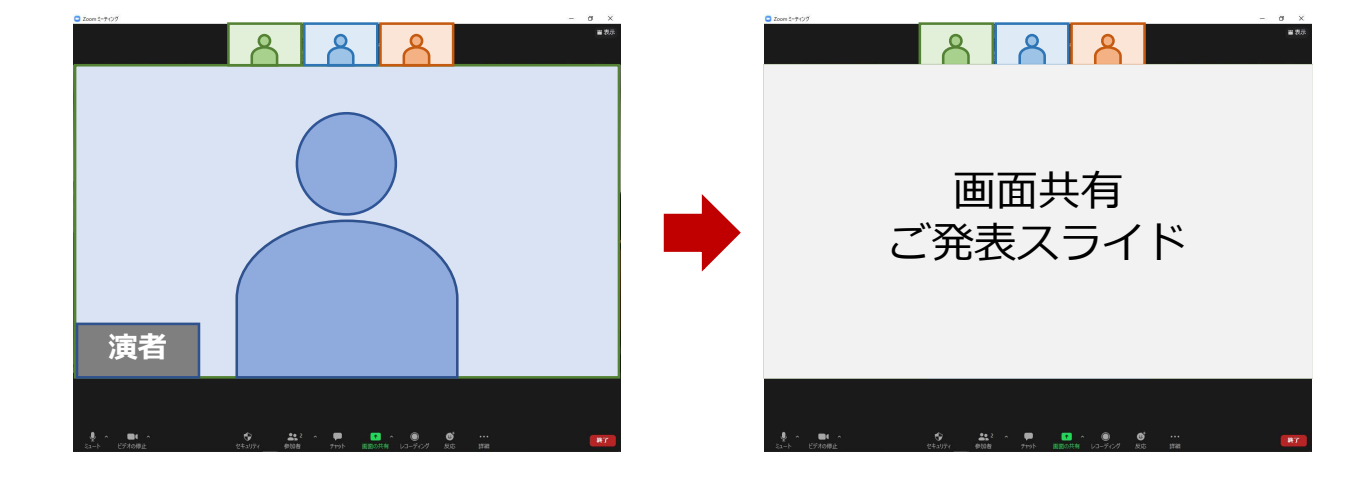

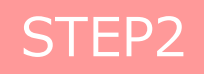

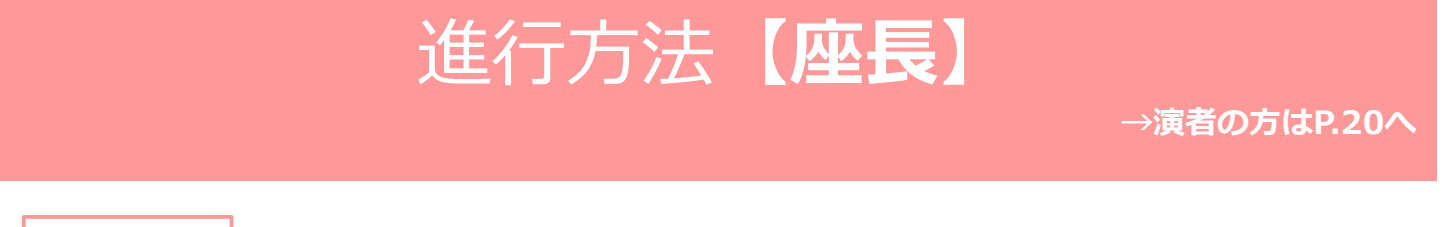

### STEP3 発表終了~質疑応答~次の演者の発表

1) 演者発表の終了後、座長は「ビデオON」「マイクON」で質疑応答を 行ってください。 (総合討論でまとめて質疑の場合は割愛し次の演者を紹介してください)

参加者(視聴者)からの質疑応答は、 ライブ配信視聴画面の質疑チャット 欄に投稿されますので、運営事務局にてZoomのチャットへ転記いたします。

進行上、全ての質問を選択することが難しい場合もありますので、座長の ご判断で選択いただきますようお願いします。

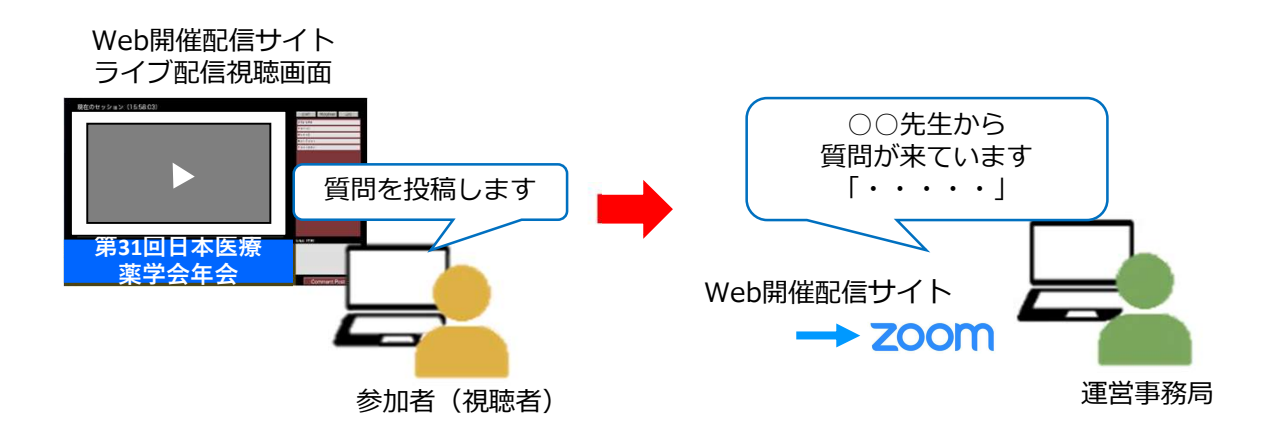

2) 質疑応答終了後、次の演者のお名前をお呼びください。 以降、STEP2、STEP3の手順を繰り返し行ってください。

総合討論がある場合には <u>STEP4</u> (P.18) へお進みください。 総合討論がない場合は、 <u>STEP5</u> (P.19) へお進みください。

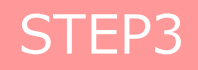

## 進行方法【座長】

### STEP4 総合討論(ある場合)

すべての演者の発表終了後、座長は「総合討論へ移ります」と すべての演者をお呼びください。 全ての演者の顔が表示されましたら、総合討論を開始してください。

以降、座長は「ビデオON」「マイクON」の状態で総合討論の進行を お願いします。

計時進行はございませんので、座長の先生にてセッションの時間管理を 行っていただきますようお願いいたします。

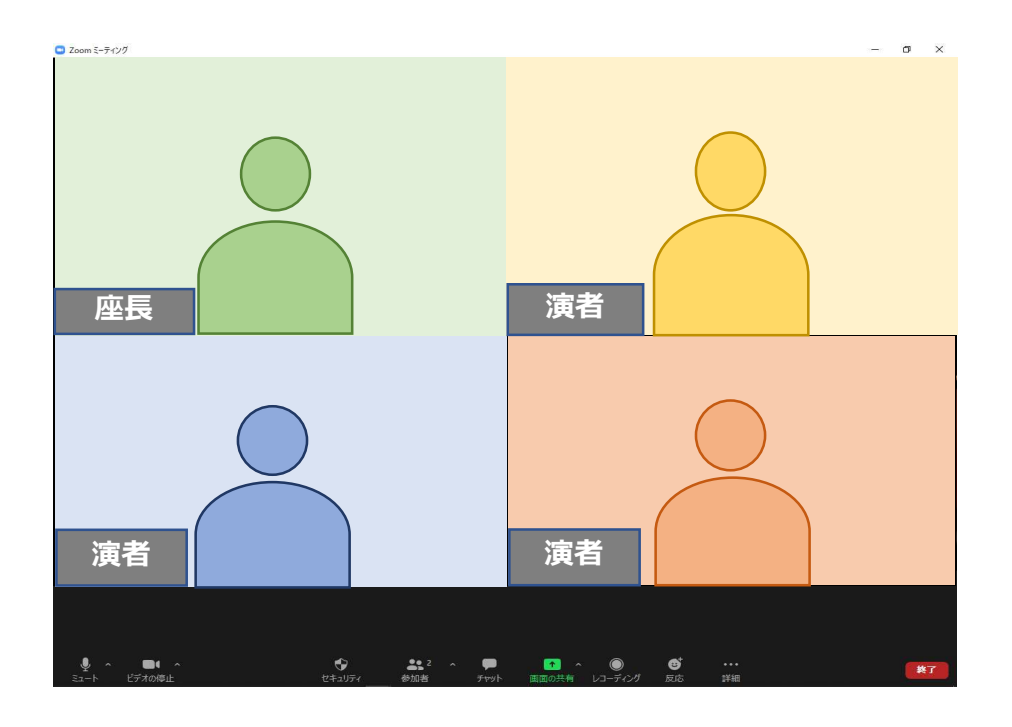

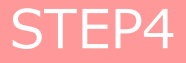

## 進行方法【座長】

## STEP5 セッション終了

1) 最後の演者の質疑応答、または総合討論終了後、 座長は「ビデオON」「マイクON」でセッションを終了してください。 座長の合図によりセッションが終了したら、ライブ配信を終了いたします。

この後、Meet the Expertが開催される場合はそのまま待機してください。 開催なしのプログラムは、全員が画面右下の「ミーティングを退出」を選択 して退出してください。

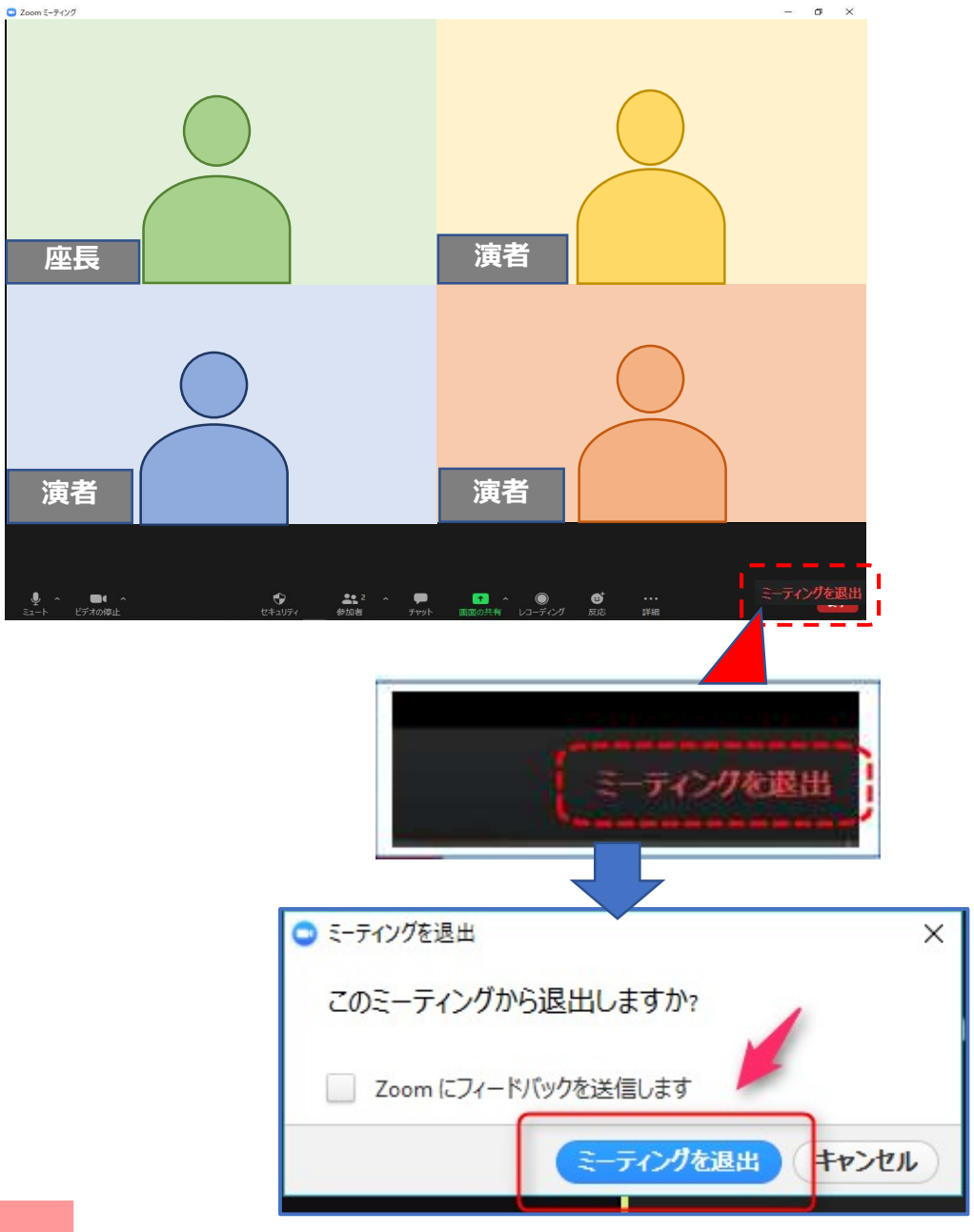

STEP5

## STEP1 セッション開始前

1) セッション開始60~30分前には、 Zoomへの入室をお願いします。

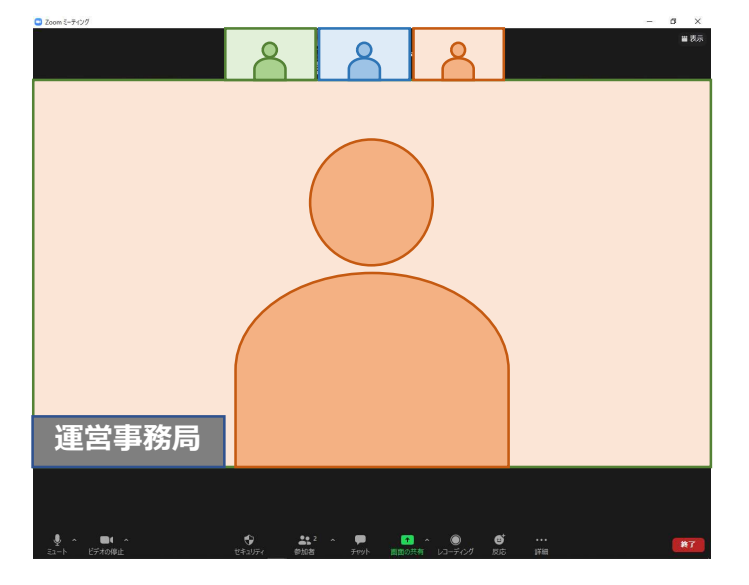

※ビデオ、マイクをONにして、お待ちください

- 2)入室された方から、運営事務局よりビデオ・マイクが正常に機能しているか、 および画面共有が問題なくできるかの確認をいたします。
- 3)登壇者が全員入室したら、セッションの進行方法について、運営事務局より 説明をいたします。
- 4) セッション開始時間1分前になりましたら、運営事務局にてライブ配信を開始いたします。運営事務局より先生方へお声がけさせていただきますので、ご自身の順番が来るまではビデオとマイクを<u>OFF</u>にして待機してください。

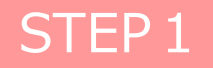

### STEP2 セッション開始

1)開始時間となりましたら、座長がセッションを開始させます。 演者が複数名の場合、他の演者の発表中はビデオとマイクはOFFにしておい てください。

ご自身の発表順番がきましたら、ビデオとマイクをONにしてください。

2) 座長より「それではOO先生、お願いします」とご紹介の後、 はじめに簡単にご挨拶をお願いいたします。

<画面共有して発表の場合> お手元にご準備いただいているスライドを画面共有していただき、 発表をお願いいたします。

(→P.22 STEP3 へ)

<音声つきの動画データを提出されている場合> ご挨拶の後、「それでは動画をお願いします」とお声がけください。 運営事務局より、事前にいただいているデータを再生いたします。

発表動画の再生中は、「ビデオOFF」「マイクOFF」に設定してください。

発表終了後、質疑応答に移ります。

 $(\rightarrow P.26 \text{ STEP4 } \land)$ 

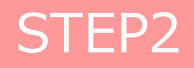

STEP 3 画面共有の方法

(→音声つき動画データの方は P.26 STEP4 へ)

1)発表で使用するパワーポイントファイルを開いてください。 Zoomの「画面の共有」ボタンを押下ください。

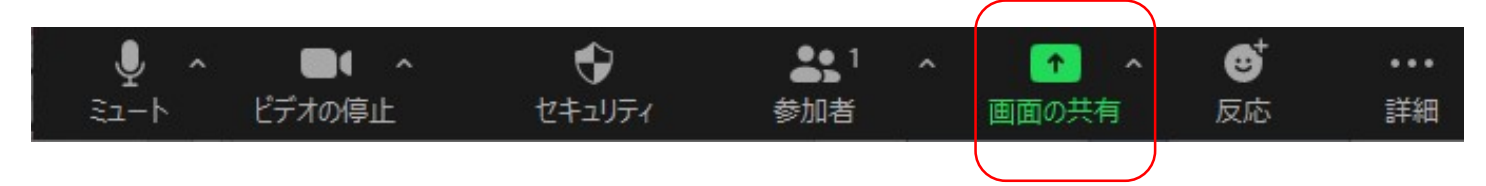

2)発表データ(PPTファイル)を選択してください。

| ■ Zoom ミーティング                         |            |              |        |                      |     |    |    | - 0      | $\times$       |
|---------------------------------------|------------|--------------|--------|----------------------|-----|----|----|----------|----------------|
| 0 🕹                                   |            |              |        |                      |     |    |    | 00:13:57 | × <sup>7</sup> |
|                                       |            |              |        |                      |     |    |    |          |                |
|                                       |            |              |        |                      |     |    |    |          |                |
|                                       |            |              |        |                      |     |    |    |          |                |
| □ 共有するウィンドウまたはアブリケーションの               | 選択         |              |        |                      |     |    | ×  |          |                |
|                                       |            | ペーシック        | 詳細     | ファイル                 |     |    |    |          |                |
|                                       |            |              |        |                      |     |    |    |          |                |
|                                       |            |              |        | _                    |     |    |    |          |                |
|                                       |            | ~            |        | <b>LA</b> J          |     |    |    |          |                |
| ····································· |            | ホワイトボード      |        | iPhone/iPad          |     |    |    |          |                |
|                                       |            |              |        |                      |     |    |    |          |                |
|                                       |            |              |        |                      |     |    |    |          |                |
| <u>₩</u><br>≠8234K                    | -          | 発表デ          | ータ(P   | PTファイル) <sup>;</sup> | を選択 |    |    |          |                |
|                                       |            |              |        |                      |     |    |    |          |                |
| デモスライド - PowerPoint P                 |            |              |        |                      |     |    |    |          |                |
| □ コンピューターの音声を共有                       | 全画面ビデオ クリッ | プ用に最適化       |        |                      |     |    | 共有 |          |                |
|                                       |            |              |        |                      |     |    |    |          |                |
| # 10 Y                                |            |              |        |                      |     |    |    |          |                |
|                                       |            |              |        |                      |     |    |    |          |                |
| 芳賀崇司<br>● ◆ ■ ◆                       | Ŕ          | <b>.</b> 1 ^ |        | 🕋 ^ 🔘                | ø⁺  |    |    | _        |                |
| ミュート ビデオの停止                           | セキュリティ     | 参加者          | Fryh i | 画面の共有 レコーディング        | 反応  | 詳細 |    |          | <b>終了</b>      |
|                                       |            |              |        |                      |     |    |    |          |                |

#### 発表データが音声入りの場合は、 「コンピューターの音声を共有」にチェックを入れてください

### ※**注意事項**※

動画および音声入りのスライド、PowerPointのアニメーション機能の使用は、 zoomの機能上、映像がカクつく、映像がぼやける、音質が悪くなる、音声が途切れるなどの 障害が発生する可能性があります。あらかじめご了承ください。

STEP3

「共有」ボタンでデータが共有されます

STEP3 画面共有

(→音声つき動画データの方は P.26 STEP4 へ)

3) 画面共有アイコンが表示されていることをご確認ください。

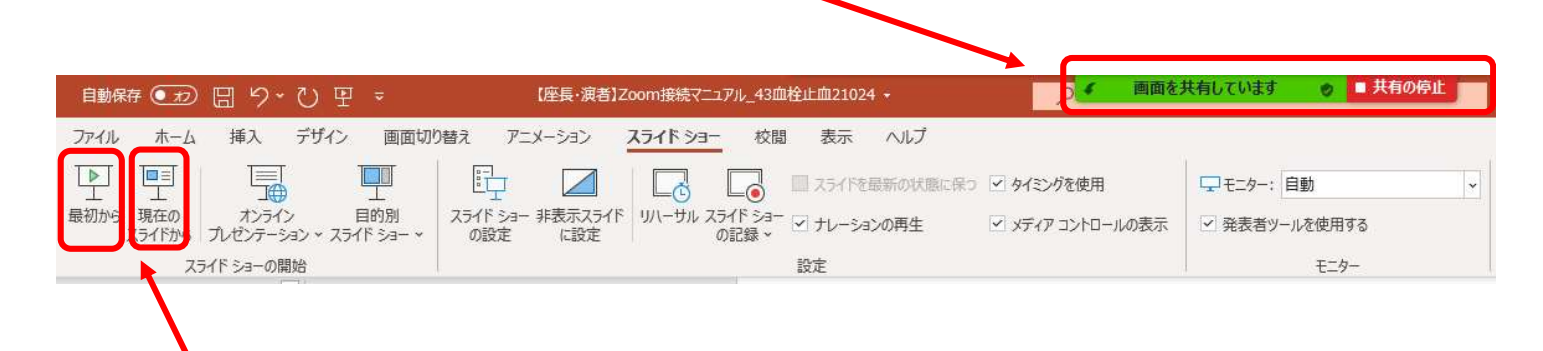

### 4) 上記いずれかのボタンで、スライドショーを開始してください。

5) 下記のスライドショー画面へ移行したことを確認し、 発表を開始してください。

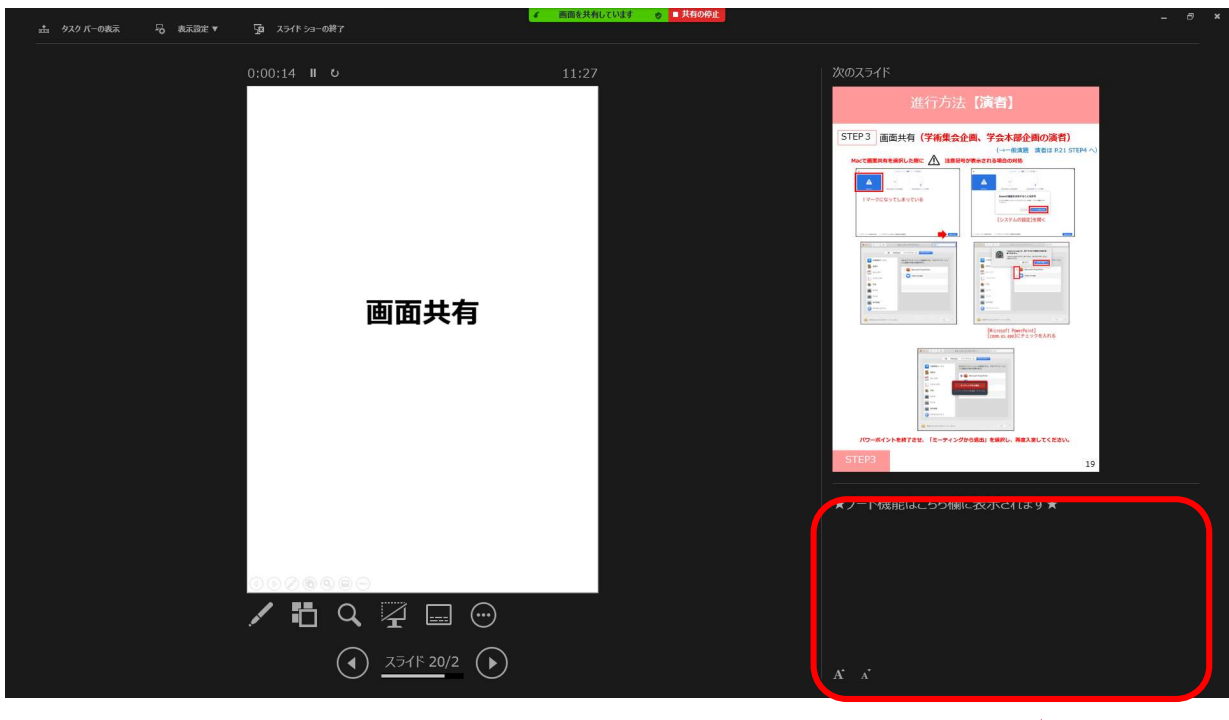

※ノート機能は画面右下に表示されます。

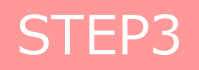

STEP 3

画面共有

Macで画面共有を選択した際に / 注意記号が表示される場合の対処

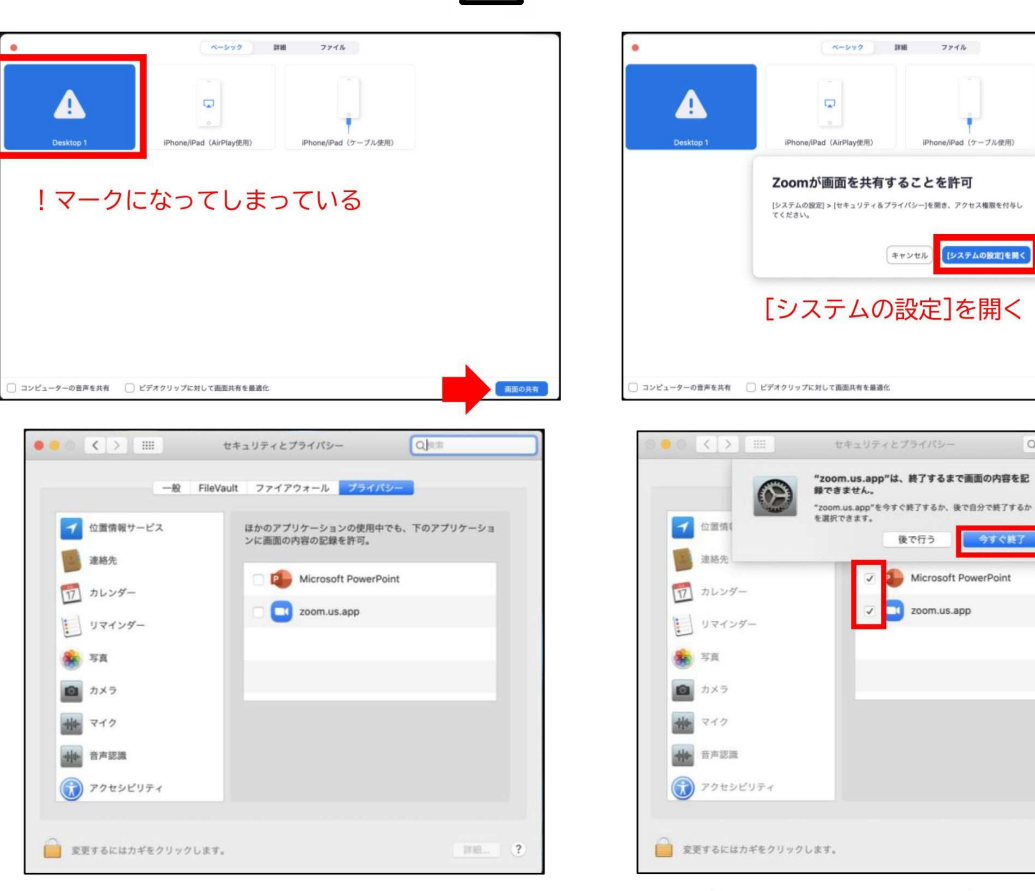

[Microsoft PowerPoint] [zoom.us.app]にチェックを入れる

(→音声つき動画データの方は P.26 STEP4 へ)

画面の川

リケーショ

?

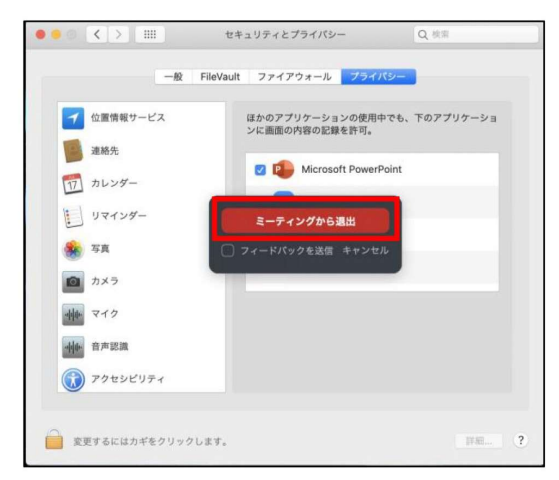

パワーポイントを終了させ、「ミーティングから退出」を選択し、再度入室してください。

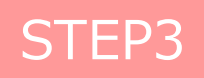

STEP3

画面共有の終了

(→音声つき動画データの方は P.26 STEP4 へ)

1)ご講演終了後、画面上部(もしくは下部)にカーソルを合わせて、 Zoomのツールバーを表示させてください。

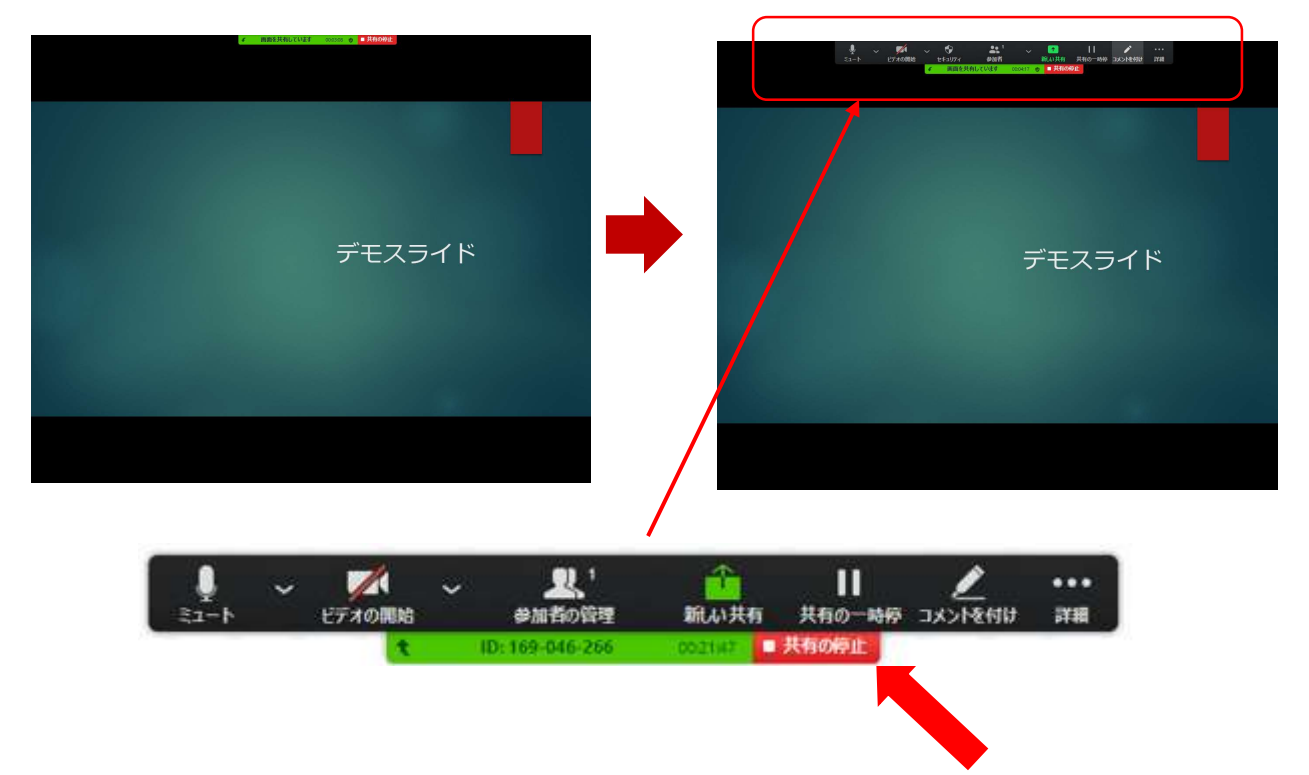

2) 「共有の停止」をクリックしてください。 共有の停止後、座長・演者の顔が表示されます。

STEP4 質疑応答

1) 演者発表の終了後、「ビデオON」「マイクON」の状態で質疑応答を 行ってください。 ※音声つき動画を再生された方は、再生中はOFFに設定いただいており ますので必ずONに切り替えてください。

参加者(視聴者)からの質疑応答は、ライブ配信視聴画面の質疑チャット欄に投稿されますので、運営事務局にてZoomのチャットへ転記いたします。

登壇者全員が質問内容を確認できますが、質疑の採用は座長にご一任く ださい。

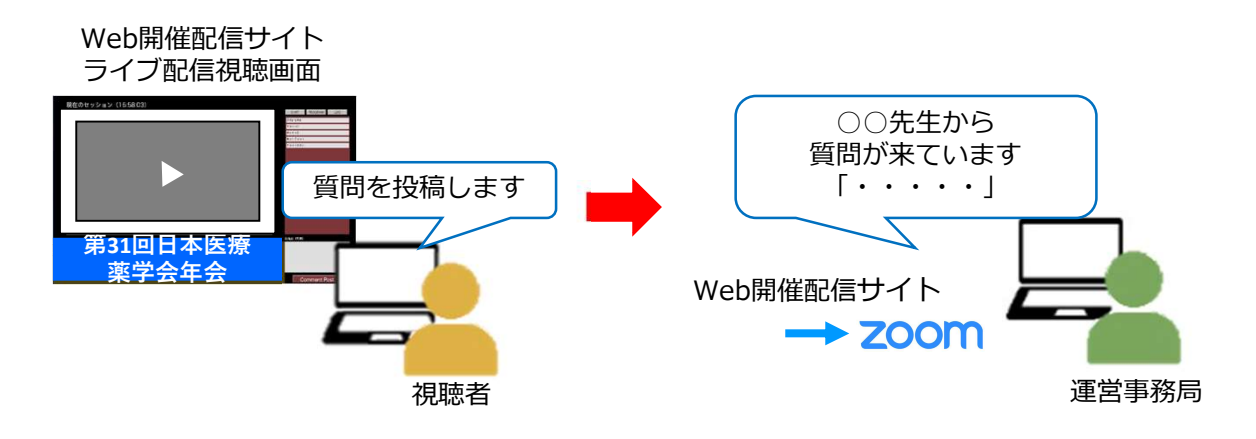

2)質疑応答終了後、次の演者に移りますので 再び「ビデオOFF」「マイクOFF」の状態でセッションを聴講ください。

総合討論がある場合には <u>STEP5</u> (P.22) へお進みください。 総合討論がない場合は、 <u>STEP6</u> (P.23) へお進みください。

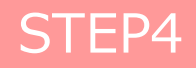

## STE5 総合討論(対象プログラムのみ)

すべての演者の発表終了後、座長から「総合討論へ移ります」と呼びかけがありますので、「ビデオON」「マイクOFF」の状態にしてください。

以降、座長、演者全員のお顔が画面に映し出されます。 総合討論の進行は座長に一任いたしますので、ご発言の際のみ「マイクON」 に切り替えてご発言ください。

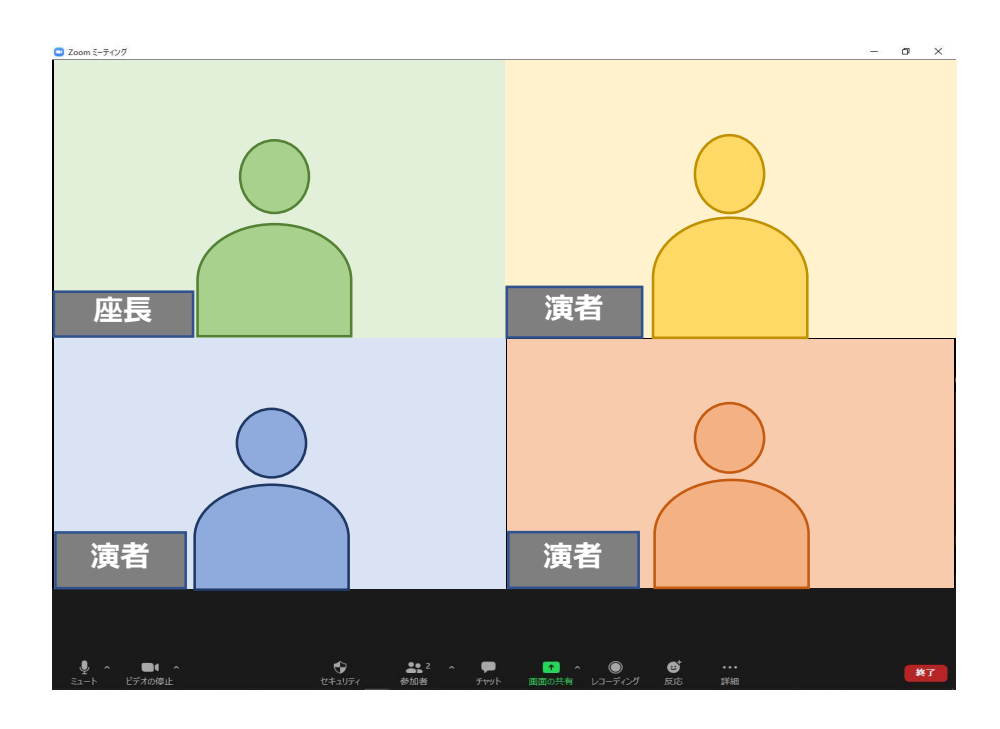

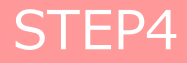

## STEP6 セッション終了

 1) 座長の合図によりセッションが終了したら、

 全員が画面右下の「ミーティングを退出」を選択して退出してください。

この後、Meet the Expertが開催される場合はそのまま待機してください。 開催なしのプログラムは、全員が画面右下の「ミーティングを退出」を選択 して退出してください。

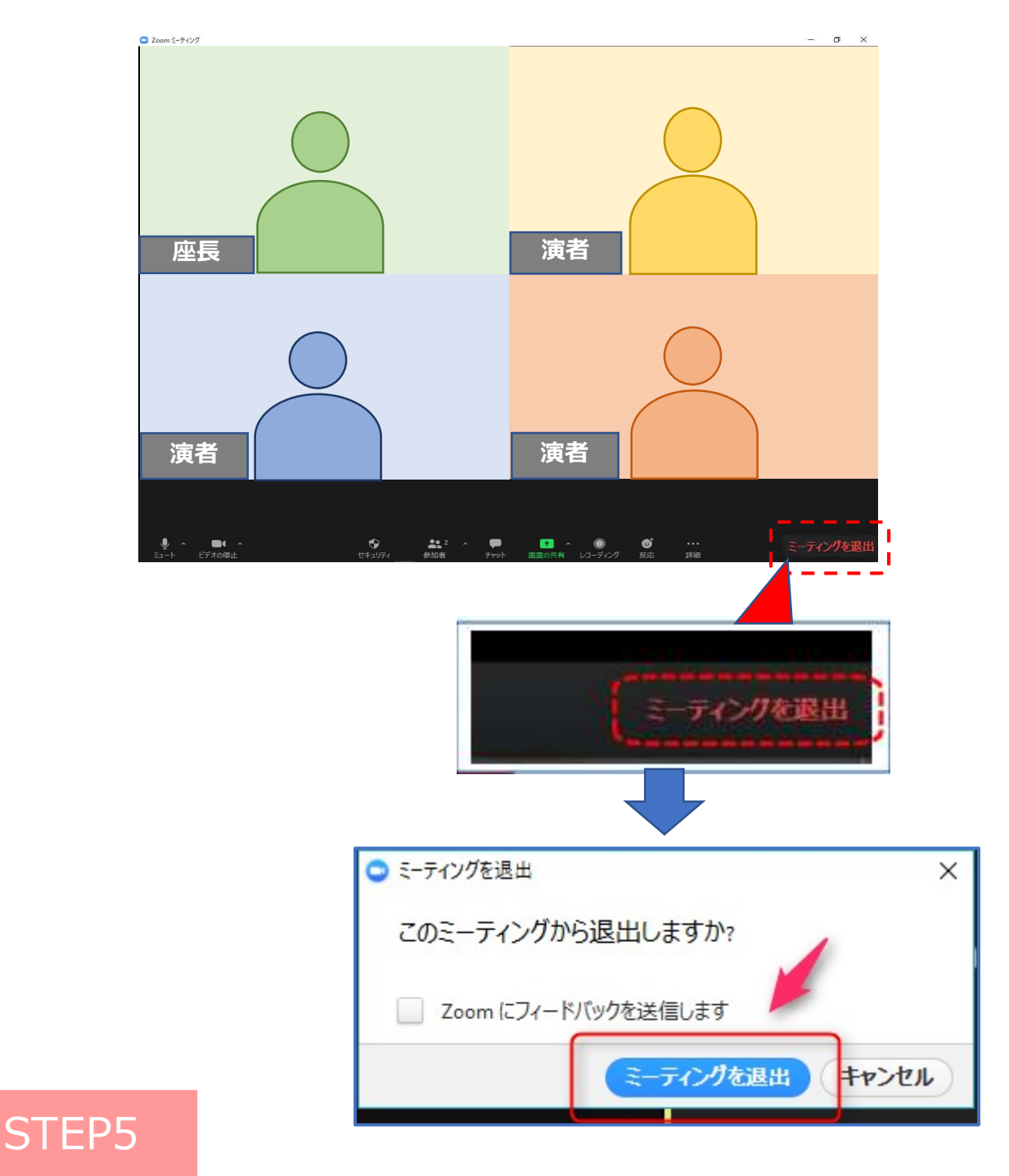

## 注意点・留意事項

#### ①マイクON・<u>OFF</u>、ビデオON・<u>OFF</u>について

座長・演者の先生方には、ご自身でマイクとビデオのON・OFFの切り替えを行っていただき ますが、状況によって、運営スタッフ側で強制的に切り替えさせていただくことがあります のでご了承ください。

#### ②画面共有の停止について

演者の先生方には、ご自身で画面共有の停止を行っていただきますが、状況によって、運営 スタッフ側で強制的に切り替えさせていただくことがありますのでご了承ください。

③登壇者(座長、演者等)の未着、通信不良の場合

<u>座長の場合</u>:

2名座長のセッションは、もう1名の座長に進行を継続いただくようお願いいたします。

1名座長の場合は、到着、もしくは通信の改善を待ちますが、難しい場合には主催校および

運営事務局の判断の元、座長不在(もしくは代理)にて進行します。

#### <u>演者の場合</u>:

数秒待っても未着、および通信障害が改善されない場合は、発表順を変更いただく等の 対応を適宜ご案内します。

【お問合せ先】 第31回日本医療薬学会年会 運営事務局 日本コンベンションサービス株式会社 九州支社内 〒810-0002 福岡県福岡市中央区西中洲12-33福岡大同生命ビル7階 TEL:092-712-6201(平日9:30~17:30) FAX:092-712-6262 E-mail:31jsphcs@convention.co.jp